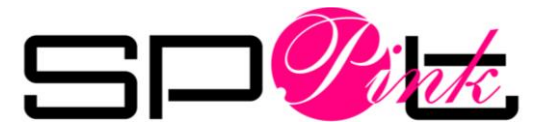

## Tutoriel pour modifier son fond de page et avatar Twitter

#### Page | 1

### Table des matières

| Table des matières                                   | 1 |
|------------------------------------------------------|---|
| Ajouter ou changer votre fond de page / arrière-plan | 1 |
| Exemples d'arrière-plans                             | 5 |
| Ajouter ou changer votre avatar                      | 6 |
| Exemples avatars                                     | 8 |

## Ajouter ou changer votre fond de page / arrièreplan

1- Connectez-vous à votre compte Twitter

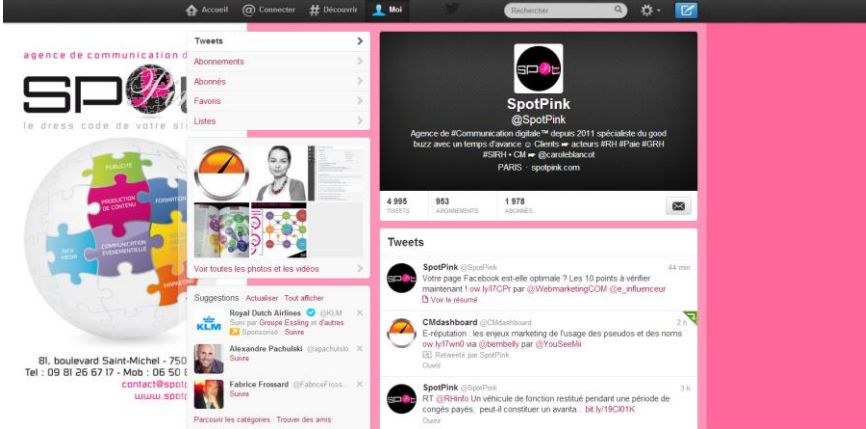

2- Editez le profil

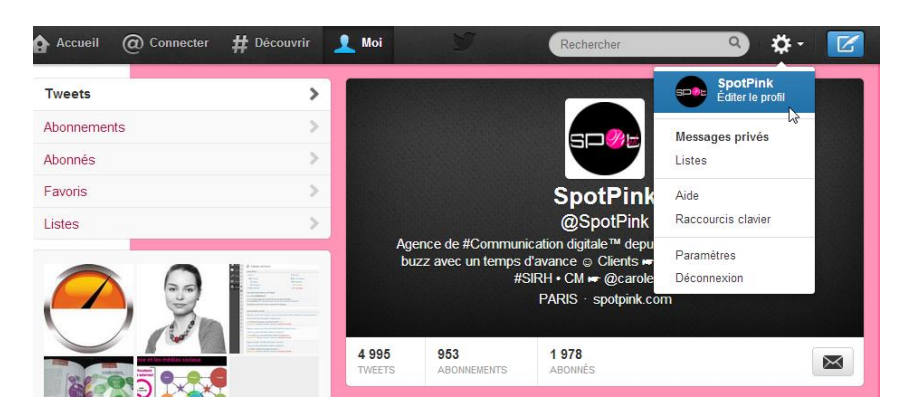

© SpotPink 81 Boulevard St Michel 75005 PARIS - <u>www.spotpink.com</u> - <u>contact@spotpink.com</u> 09.81.26.67.17. – 06.50.86.29.33.

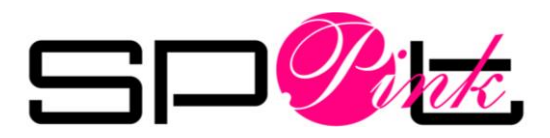

#### 3- Choisissez l'option thème du menu de gauche

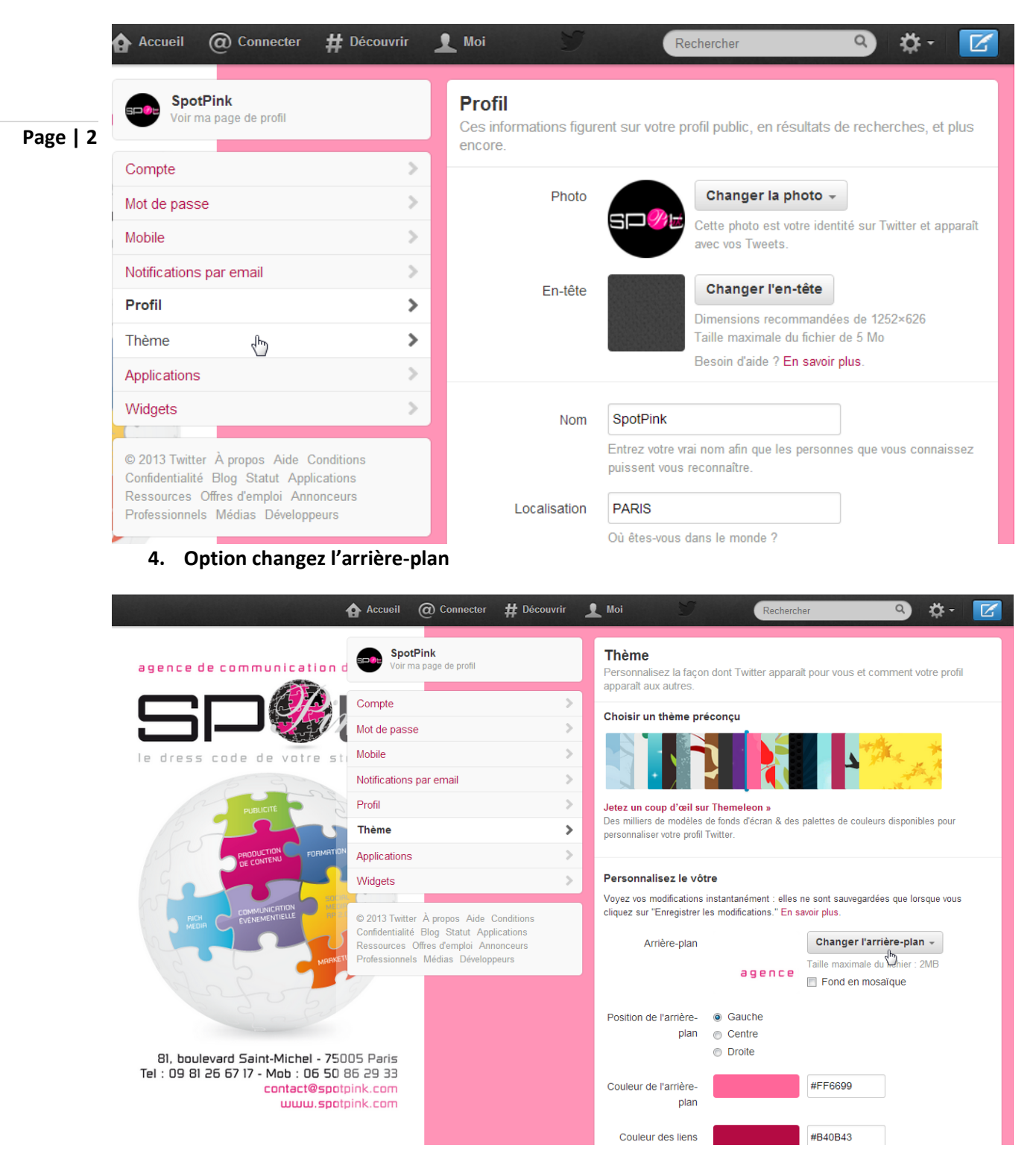

© SpotPink 81 Boulevard St Michel 75005 PARIS - www.spotpink.com - contact@spotpink.com

09.81.26.67.17. – 06.50.86.29.33. 🔕 🕒 🧭 🛅 😭

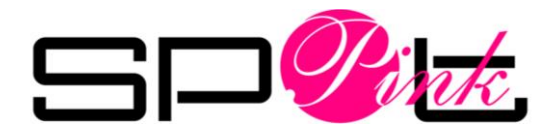

#### 5. Choisissez votre fichier image

Taille maximale du fichier : 2MB Image de fond : 2000×1200 pixels

#### Personnalisez le vôtre

Voyez vos modifications instantanément : elles ne sont sauvegardées que lorsque vous cliquez sur "Enregistrer les modifications." En savoir plus.

| Arrière-plan                                                                                                    |        | Changer l'arrière-plan 👻                 |
|----------------------------------------------------------------------------------------------------|--------|------------------------------------------|
|                                                                                                    | agence | Choisir une image existante<br>Supprimer |
| <ul> <li>Bibliothèques</li> <li>Documents</li> <li>Images</li> <li>Musique</li> <li>Téléchargements</li> <li>Vidéos</li> </ul> |        | CM-twitter-01                            |
| 🔊 Groupe résidentiel                                                                                                    |        | -                                        |

6. Cliquez sur « Sauvegarder les modifications »

#### Cochez l'option gauche et non l'option droite proposée par défaut comme ci-dessous :

Personnalisez le vôtre

Voyez vos modifications instantanément : elles ne sont sauvegardées que lorsque vous cliquez sur "Enregistrer les modifications." En savoir plus.

| © Gauche                                                   | Changer l'arrière-plan  Taille maximale du fichier : 2MB Fond en mosaïque |
|------------------------------------------------------------|---------------------------------------------------------------------------|
| <ul> <li>Centre</li> <li>Droite</li> </ul>                 |                                                                           |
|                                                            | #EBEBEB                                                                   |
|                                                            | #990000                                                                   |
| <ul><li>Noir</li><li>Blanc</li></ul>                       |                                                                           |
| Sauvegarder les                                            | modifications                                                             |
| otre                                                       |                                                                           |
| s instantanément : elles<br>les modifications." En s       | ne sont sauvegardées que lorsque vous<br>avoir plus.                      |
| agence de communicat<br>SSD<br>le dress code de vale       | Changer l'arrière-plan -<br>Taille maximale du fichier : 2MB              |
| <ul> <li>Gauche</li> <li>Gontro</li> <li>Droite</li> </ul> |                                                                           |
|                                                            |                                                                           |

© SpotPink 81 Boulevard St Michel 75005 PARIS - <u>www.spotpink.com</u> - <u>contact@spotpink.com</u> 09.81.26.67.17. – 06.50.86.29.33. 😒 🔁 🗭 🛅 🛐

Page | 3

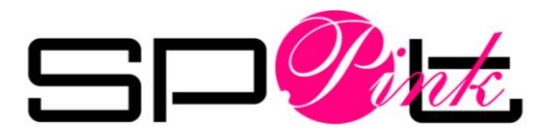

7. Cliquez sur Moi pour afficher votre compte avec son nouvel arrière-plan

Page | 4

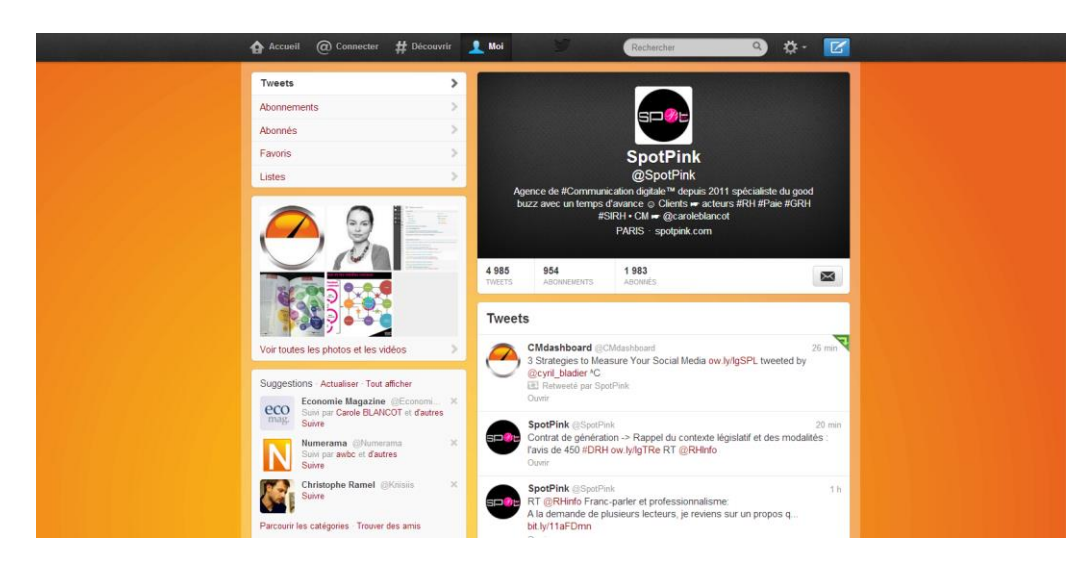

© SpotPink 81 Boulevard St Michel 75005 PARIS - <u>www.spotpink.com</u> - <u>contact@spotpink.com</u> 09.81.26.67.17. – 06.50.86.29.33. State of the state of the state of

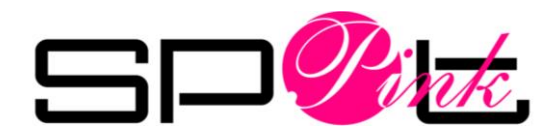

# **Exemples d'arrière-plans**

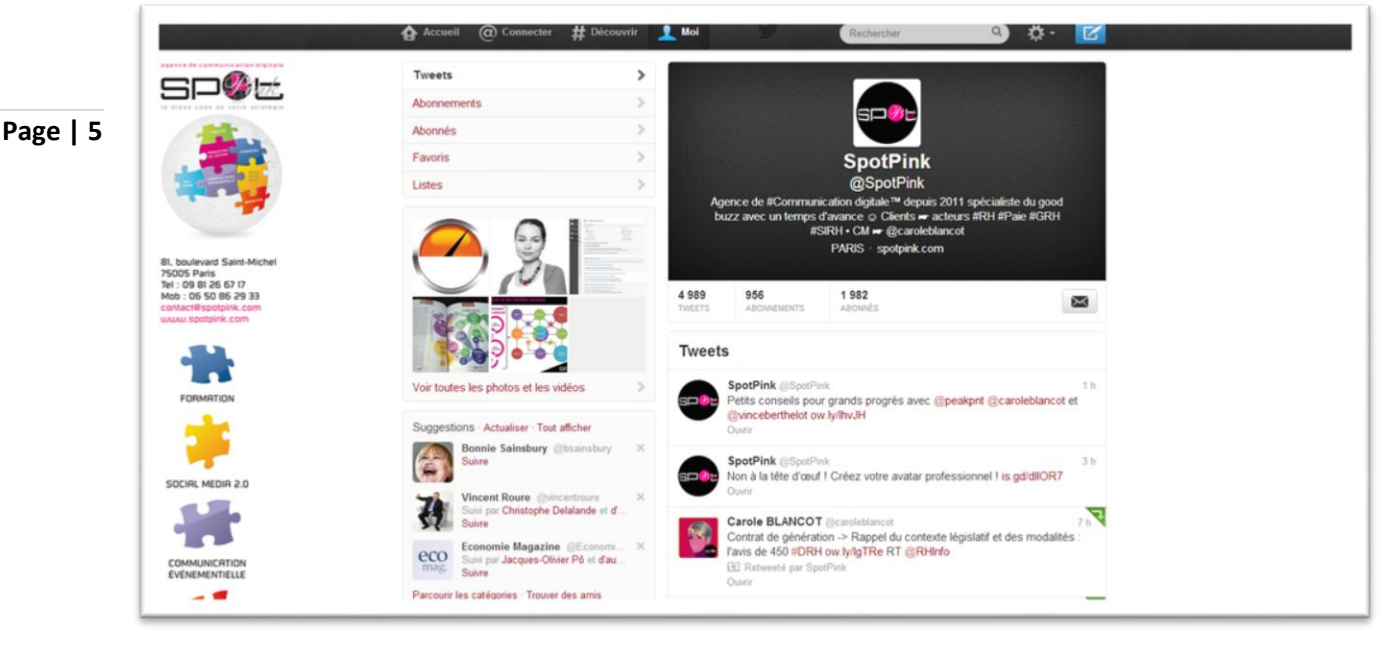

#### Fond de page de SpotPink

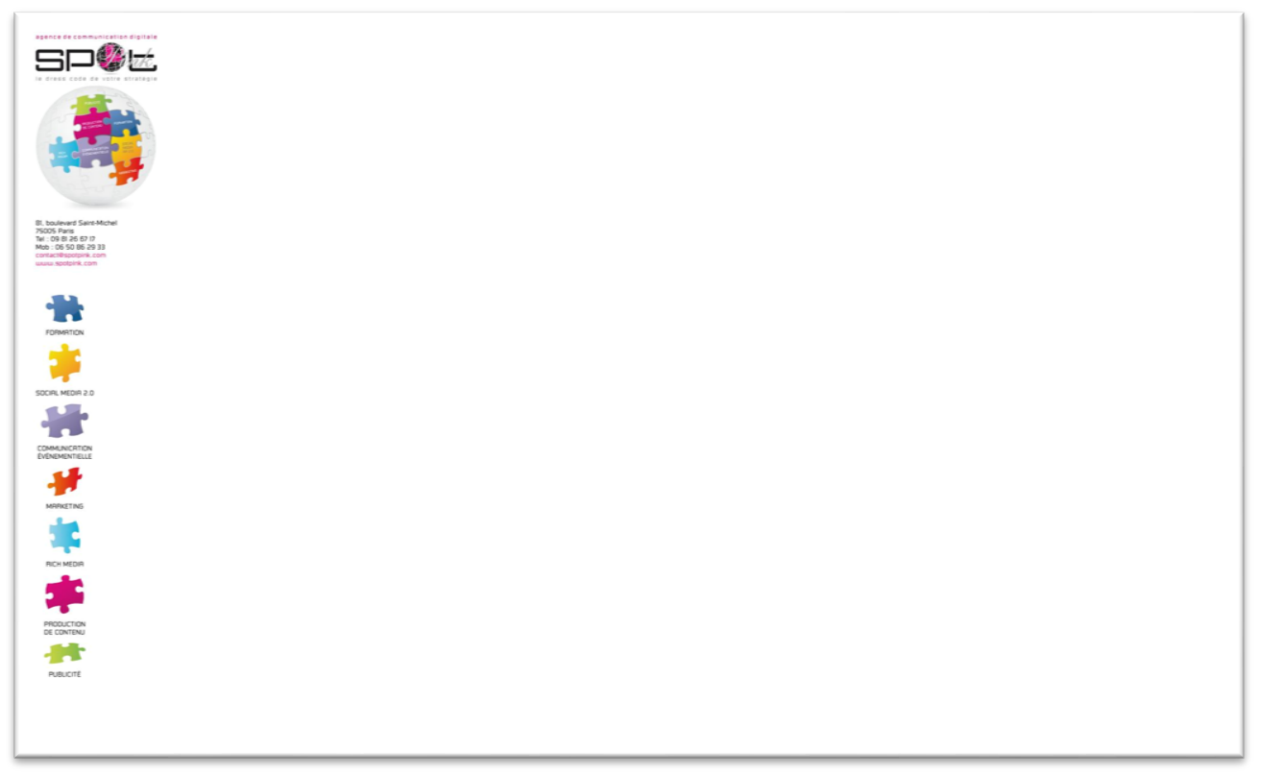

© SpotPink 81 Boulevard St Michel 75005 PARIS - www.spotpink.com - contact@spotpink.com

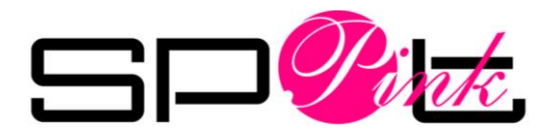

### Ajouter ou changer votre avatar

1. Cliquez sur Editer le profil

Page |

| CMdashboard<br>Voir ma page de profil                                               |   | Profil                            |                                                                                                    | Éditer le profil                  |  |
|-------------------------------------------------------------------------------------|---|-----------------------------------|----------------------------------------------------------------------------------------------------|-----------------------------------|--|
| Compto                                                                              |   | Ces informations figur<br>encore. | ent sur votre profil public,                                                                       | Messages privés                   |  |
| Mot de passe                                                                        | > | Photo                             | Change                                                                                             | Aide                              |  |
| Mobile                                                                              | > |                                   | Cette phot<br>avec vos T                                                                           | Raccourcis clavier                |  |
| Notifications par email                                                             | > | En tôto                           | Change                                                                                             | Paramètres                        |  |
| Profil                                                                              | > | EII-lele                          | Dimensions                                                                                         | Deconnexion                       |  |
| Thème                                                                               | > |                                   | Taille maxir                                                                                       | male du fichier de 5 Mo           |  |
| Applications                                                                        | > |                                   | Besoin d'ai                                                                                        | de ? En savoir plus.              |  |
| Widgets                                                                             | > | Nom                               | CMdashboard                                                                                        |                                   |  |
| © 2013 Twitter À propos Aide Conditions<br>Confidentialité Blog Statut Applications |   |                                   | Entrez votre vrai nom afin q<br>puissent vous reconnaître.                                         | ue les personnes que vous connais |  |
| Ressources Offres d'emploi Annonceurs<br>Professionnels Médias Développeurs         |   | Localisation                      | Paris                                                                                              |                                   |  |
|                                                                                     |   |                                   | Où êtes-vous dans le mond                                                                          | le ?                              |  |
|                                                                                     |   | Site Web                          | http://                                                                                            |                                   |  |
|                                                                                     |   |                                   | Vous avez un site Web ou                                                                           | un blog ? Entrez son adresse ici. |  |
|                                                                                     |   | Biographie                        | Vous êtes Community Manager !? Suivez ce comp<br>© Animé par ^C ^J ^E ^L ^G ^M ^P et tous ceux qui |                                   |  |
|                                                                                     |   |                                   |                                                                                                    |                                   |  |

2. Cliquez sur changer la photo puis envoyer une photo

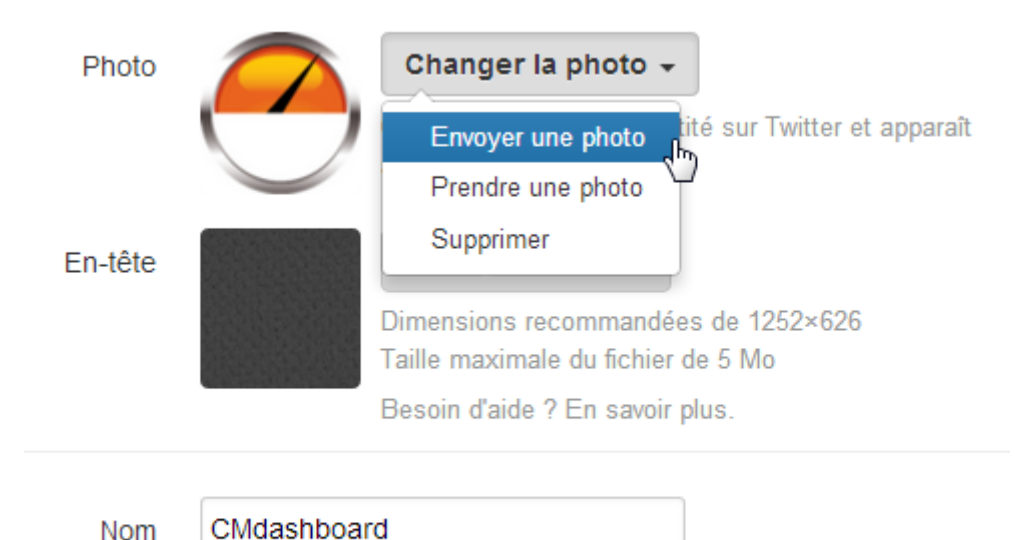

Entrez votre vrai nom afin que les personnes que vous connaissez puissent vous reconnaître.

© SpotPink 81 Boulevard St Michel 75005 PARIS - <u>www.spotpink.com</u> - <u>contact@spotpink.com</u> 09.81.26.67.17. – 06.50.86.29.33. 🙆 🖸 🗭 🛅 😭

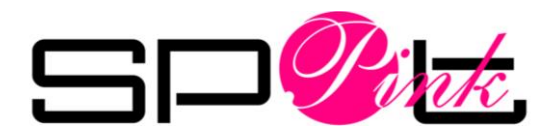

### 3. Sélectionnez votre fichier .jpg

Avatar : 200×200 pixels

| Organiser 👻 Nouveau dossier                                                                                               |                    |                                                                       |                 |                            |                               |                 | - • •                                        |
|----------------------------------------------------------------------------------------------------|--------------------|-----------------------------------------------------------------------|-----------------|----------------------------|-------------------------------|-----------------|----------------------------------------------|
| Y Favoris         Bureau         Yange Emplacements récents         Dropbox         Téléchargements         Bibliothèques | E                  | Comparaison des<br>comptes Twitter<br>Corporate des<br>entreprises du | 1               | 2                          | арананан (р. 1997)<br>З       | 4               | 467062_10151454<br>465284389_38789<br>4830_0 |
| Documents Images Musique Cechargements Vidéos Vidéos                                                                      |                    | 477338_10151454<br>465289389_35112<br>7441_0                          | 695069_34946242 | CM-Dashboard-0<br>5-avatar | CM-Dashboard-0<br>5-avatar128 | CM-twitter-01   | ComptesTwitterC<br>ac40                      |
| Nom du fichier :                                                                                                    | CM-Dashboard-05-av | atar                                                                  |                 |                            |                               | ▼ Tous les fich | iers 🔹                                       |
|                                                                                                    |                    |                                                                       |                 |                            |                               | Ouvrir          | Annuler                                      |

4. Redimensionnez si nécessaire votre image puis cliquer sur Appliquer :

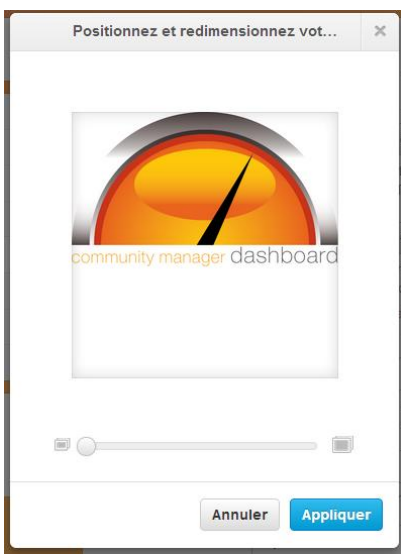

5. Vérifiez l'affichage du message « Votre avatar a été publié avec succès » :

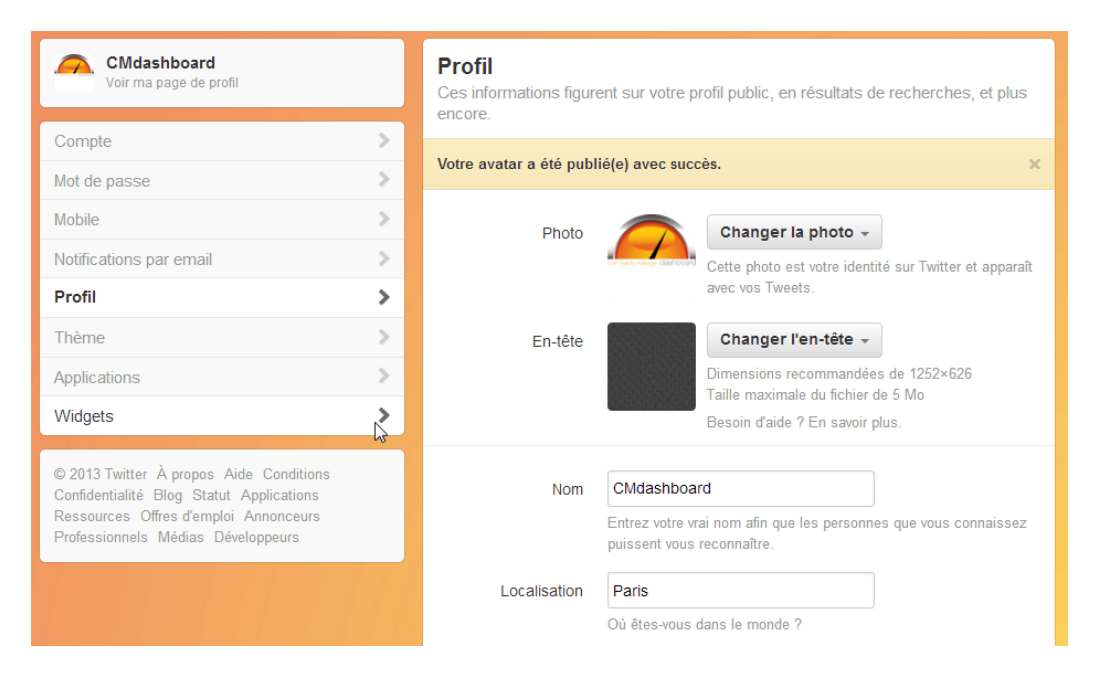

© SpotPink 81 Boulevard St Michel 75005 PARIS - <u>www.spotpink.com</u> - <u>contact@spotpink.com</u> 09.81.26.67.17. – 06.50.86.29.33. © In I St

Page | 7

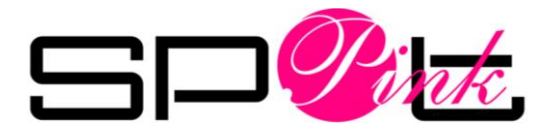

## **Exemples avatars**

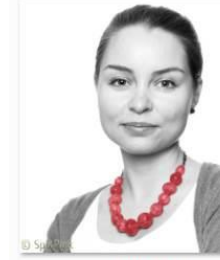

Page | 8

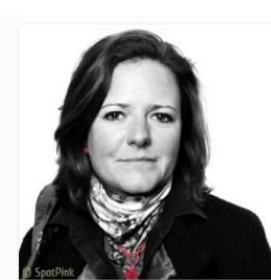

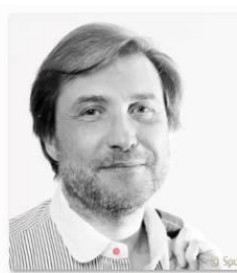

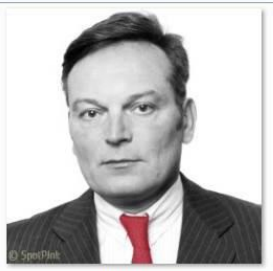

modèle4.ipg

modèle1.jpg

modèle2.jpg

modèle3.jpg

© SpotPink 81 Boulevard St Michel 75005 PARIS - <u>www.spotpink.com</u> - <u>contact@spotpink.com</u> 09.81.26.67.17. – 06.50.86.29.33. State Contact@spotpink.com